#### Oracle<sup>®</sup> Hospitality Suite8 Spa and Leisure Installation Guide Release 8.11.0 and higher E99826-01

August 2018

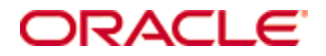

Copyright © 2002, 2018, Oracle and/or its affiliates. All rights reserved.

This software and related documentation are provided under a license agreement containing restrictions on use and disclosure and are protected by intellectual property laws. Except as expressly permitted in your license agreement or allowed by law, you may not use, copy, reproduce, translate, broadcast, modify, license, transmit, distribute, exhibit, perform, publish, or display any part, in any form, or by any means. Reverse engineering, disassembly, or decompilation of this software, unless required by law for interoperability, is prohibited.

The information contained herein is subject to change without notice and is not warranted to be error-free. If you find any errors, please report them to us in writing.

If this software or related documentation is delivered to the U.S. Government or anyone licensing it on behalf of the U.S. Government, then the following notice is applicable:

U.S. GOVERNMENT END USERS: Oracle programs, including any operating system, integrated software, any programs installed on the hardware, and/or documentation, delivered to U.S. Government end users are "commercial computer software" pursuant to the applicable Federal Acquisition Regulation and agency-specific supplemental regulations. As such, use, duplication, disclosure, modification, and adaptation of the programs, including any operating system, integrated software, any programs installed on the hardware, and/or documentation, shall be subject to license terms and license restrictions applicable to the programs. No other rights are granted to the U.S. Government.

This software or hardware is developed for general use in a variety of information management applications. It is not developed or intended for use in any inherently dangerous applications, including applications that may create a risk of personal injury. If you use this software or hardware in dangerous applications, then you shall be responsible to take all appropriate fail-safe, backup, redundancy, and other measures to ensure its safe use. Oracle Corporation and its affiliates disclaim any liability for any damages caused by use of this software or hardware in dangerous applications.

Oracle and Java are registered trademarks of Oracle and/or its affiliates. Other names may be trademarks of their respective owners.

Intel and Intel Xeon are trademarks or registered trademarks of Intel Corporation. All SPARC trademarks are used under license and are trademarks or registered trademarks of SPARC International, Inc. AMD, Opteron, the AMD logo, and the AMD Opteron logo are trademarks or registered trademarks of Advanced Micro Devices. UNIX is a registered trademark of The Open Group.

This software or hardware and documentation may provide access to or information about content, products, and services from third parties. Oracle Corporation and its affiliates are not responsible for and expressly disclaim all warranties of any kind with respect to third-party content, products, and services unless otherwise set forth in an applicable agreement between you and Oracle. Oracle Corporation and its affiliates will not be responsible for any loss, costs, or damages incurred due to your access to or use of third-party content, products, or services, except as set forth in an applicable agreement between you and Oracle.

## Contents

| Pr          | eface                                                                                                    | 4                                                  |
|-------------|----------------------------------------------------------------------------------------------------|----------------------------------------------------|
|             | Audience                                                                                                    | 4                                                  |
|             | Customer Support                                                                                                    | 4                                                  |
|             | Documentation                                                                                                    | 4                                                  |
|             | Revision History                                                                                                    | 4                                                  |
| 1           | Suite8 Spa and Leisure                                                                                                    | 5                                                  |
|             | Feature Availability                                                                                                    | 5                                                  |
|             | Software Description                                                                                                    | 5                                                  |
|             | Prerequisites                                                                                                    | 5                                                  |
| 2           | Installation                                                                                                    | 7                                                  |
|             | Installation                                                                                                    | 7                                                  |
|             |                                                                                                    |                                                    |
| 3           | Start Spa and Leisure Spa and Booking Service                                                                                 | 22                                                 |
| 3           | Start Spa and Leisure Spa and Booking Service<br>Start Spa and Leisure                                                        | <b> 22</b><br>22                                   |
| 3           | Start Spa and Leisure Spa and Booking Service         Start Spa and Leisure         Start the Spa and Leisure Booking Service | <b> 22</b><br>22<br>26                             |
| 3           | Start Spa and Leisure Spa and Booking Service                                                                                 | 22<br>22<br>26<br><b>28</b>                        |
| 3           | Start Spa and Leisure Spa and Booking Service                                                                                 | 22<br>26<br>26<br>28                               |
| 3           | Start Spa and Leisure Spa and Booking Service                                                                                 | 22<br>26<br>26<br>28<br>28<br>28                   |
| 3           | Start Spa and Leisure Spa and Booking Service                                                                                 | 22<br>26<br>28<br>28<br>28<br>28<br>29             |
| 3           | Start Spa and Leisure Spa and Booking Service                                                                                 | 22<br>26<br>28<br>28<br>28<br>28<br>29<br>30       |
| 3<br>4<br>5 | Start Spa and Leisure Spa and Booking Service                                                                                 | 22<br>26<br>28<br>28<br>28<br>28<br>29<br>30<br>30 |
| 3<br>4<br>5 | Start Spa and Leisure Spa and Booking Service                                                                                 | 22<br>26<br>28<br>28<br>28<br>28<br>29<br>30<br>32 |
| 3<br>4<br>5 | Start Spa and Leisure Spa and Booking Service                                                                                 | 22<br>26<br>28<br>28<br>29<br>30<br>32<br>32       |

## Preface

## Audience

This Installation Guide is intended for system administrators, support and users familiar with Suite8 and Suite8 Spa and Leisure.

## **Customer Support**

To contact Oracle Customer Support, access My Oracle Support at the following URL: https://support.oracle.com

When contacting Customer Support, please provide the following:

- Product version and program/module name
- Functional and technical description of the problem (include business impact)
- Detailed step-by-step instructions to re-create
- Exact error message received
- Screen shots of each step you take

### Documentation

Oracle Hospitality product documentation is available on the Oracle Help Center at http://docs.oracle.com

### **Revision History**

| Date Description of Change |                                                                   |
|----------------------------|-------------------------------------------------------------------|
| March 2015                 | • 8.10.0.0 – updated documentation for Suite8 Leisure only        |
| September 2017             | • Update for Version 8.10.2.20                                    |
| December 2017              | • Update for Version 8.11.0                                       |
| February 2018              | • Update document title to be valid for Version 8.11.0 and higher |
| July 2018                  | • Update for Version 8.13.0                                       |

# 1 Suite8 Spa and Leisure

### Feature Availability

The functionality is only available with an active sub license of Spa and Leisure.

### **Software Description**

The Suite8 Leisure & SPA module maintains multiple leisure facilities a property might offer, such as sports like golf or tennis or wellness treatments like massages or facials. With this module, resources and leisure bookings can be maintained and scheduled.

Connectivity is performed using Web Services and Database Views. Leisure bookings can be listed, edited, created, deleted, scheduled and posted. When selecting a booking from the Leisure drop-down menu, the Leisure Module is opened allowing maintaining Offers, Employees, Schedules and all Leisure bookings.

Suite8 Leisure is an integrated module of Suite8 PMS and runs on multiple workstations. The module is easy to use and offers:

- Leisure and SPA bookings such as Wellness, Beauty, SPA, Golf, Tennis, Fitness, Hairdresser, etc.
- Schedules for all bookings and resources such as therapy rooms, massages, salons, courts etc.
- Disposition of relevant employees such as therapist, hair stylist, tennis trainer etc.
- Agenda for hotel guests or passerby and employees.

With different definable graphical schedules an overview of all sports, health and leisure facilities and the corresponding resources the property offers can be given at one glance.

### Prerequisites

- 1. Suite8 Version 8.11.0.0 or higher must be installed
- 2. Run a full export of V8LIVE database
- 3. Naming method Easy Connect must be activated
- 4. IPV4 must be used on the server. Currently it is not possible to run leisure on IPv6 addressing scheme.
- 5. Get oracle passwords for V8LIVE database and SYSTEM user (usually it is **LIVE** and **oracle**)
- 6. In Suite8 create a user for leisure XML-Interface. Remember user name and password.
- 7. Do you have secure network (intranet) to use https/SSL? Questions will be asked during setup.
- 8. Check the network resources and ports:
- 9. This is a list of default ports needed for Leisure installation. If a port is not available, define another and remember for later reference.

| Usage                | Node        | Default value |
|----------------------|-------------|---------------|
| Oracle Database      | Server      | 1521          |
| BV Service           | Server      | 9090          |
| Synchronization      | Server      | 50122         |
| Synchronization      | Workstation | Random        |
| Suite8 XML Interface | Server      | 80            |
| Leisure GUI Service  | Server      | 8193          |

#### 10. Create a folder on the server **c:\fidelio\v8leisure\_install**

11. Download the install file from Oracle Software Delivery Cloud: https://edelivery.oracle.com/ and unzip to the \v8leisure\_install directory

## 2 Installation

### Installation

- 1. Right click on the exe (e.g. Leisure\_811.exe) and execute with the option **Run as** administrator
- 2. The installation is initiated and shows **Welcome...**.
- 3. Click Next
- 4. Read the information of the **read me file** carefully and make sure that all required transactions have been completed.
- 5. Click Next and follow the instructions on the screen
- 6. Setup Type: Select one of the following options and click Next

| Leisure<br><b>Setup Type</b><br>Select the setup type that best suits your need                                                                                                    | ds.            | ×                     |
|----------------------------------------------------------------------------------------------------|----------------|-----------------------|
| Please select setup type                                                                                                    |                |                       |
| <ul> <li>New Installation</li> <li>No Installation, but db import</li> <li>New Installation with db import</li> <li>New Installation and keep db, no import</li> <li>Upgrade</li> </ul> | ○ Configure    |                       |
| InstallShield                                                                                                    | < <u>B</u> ack | <u>N</u> ext > Cancel |

#### New Installation:

Use this option only if there are no leisure tables in the current suite8 schema user. New tables will be created. If there are already exiting tables from a former leisure version which was not use, the install procedure will abort.

#### No Installation, but db import:

Use this option to import leisure from another export.dmp. For example if a restore is needed.

The Install shield will also run an update for the current version to be sure all data are corresponding to the installed version. Exported data mast not be before version 8.10

#### New Installation with db import

This option will do a new installation and import a separate provided dmp (data not older then version 8.10!) Usually this will be used if there is already a predefined dmp-Setup for the type of customer or country.

#### New Installation and keep db, no import

A new Installation will be performed. Proper leisure data is expected in the current suite8 schema user.

Usually this is used if you make a new installation with a suite8 database which contains already all data (e.g. demo database, move data to new server).

#### Upgrade

To upgrade an existing installation (not older then version 8.10!)

#### Configure

Some more options to configure an already installed Spa and Leisure program (see here).

1. **Choose Destination Location:** Define the folder where the program should be installed. The default path in the install shield is: **c:\Fidelio\v8leisure**. In case the hotel uses different path settings select **Browse** to change the location.

| Leisure                                                                                                 | <b>—</b> ×   |
|----------------------------------------------------------------------------------------------------|--------------|
| Choose Destination Location.<br>Select folder where setup will install files.                           |              |
| Setup will install Leisure in the following folder.                                                     |              |
| To install to this folder, click Next. To install to a different folder, click Brows<br>another folder. | e and select |
|                                                                                                    |              |
| <ul> <li>Destination Folder</li> </ul>                                                                  |              |
| c:\Fidelio\V8Leisure                                                                                    | Browse       |
| InstallShield                                                                                           |              |
| < Back Next >                                                                                           | Cancel       |

**Note:** When entering a different path name then \V8Leisure you will get a notification. In case you select **No** the install shield will add by default V8Leisure, in case you select **Yes**, the system will choose the user defined path only

| Leisure                                                                      |
|------------------------------------------------------------------------------|
| Choose Destination Location.                                                 |
| Select folder where setup will install files.                                |
| Setup will install Leisure in the following folder.                          |
| Leisure Setup                                                                |
| D:\Fidelio\LeisureInstall doesn't end with v8leisure. Continue ?         Yes |
| D:\Fidelio\LeisureInstall Browse                                             |
| InstallShield                                                                |
| < Back Next > Cancel                                                         |

Path selection if pressed **No**:

| Destination Folder                  |        |
|-------------------------------------|--------|
| D:\Fidelio\LeisureInstall\V8Leisure | Browse |
| Path calaction if proceed Vac       |        |

Path selection if pressed **Yes**:

| Destination Folder         |        |
|----------------------------|--------|
| D:\Fidelio\LeisureInstall\ | Browse |

2. Database Connection details: The <COMPUTERNAME> will be filled per default with the server name you run the installation on.

| Leisure                              | Ν                                                                                                   | ×  |
|--------------------------------------|----------------------------------------------------------------------------------------------------|----|
| Database Conn                        | ection details                                                                                      |    |
| In order to conn<br>information. Ora | ect to the Suite8 Oracle Database, InstallShield must have the following<br>cle Connect Information |    |
| Port                                 | 1521                                                                                                |    |
| Suite8 DB                            | <computername></computername>                                                                       |    |
| SID                                  | V8                                                                                                  |    |
| InstallShield                        | Enabled E- Mail Confirmation Letter                                                                 |    |
|                                      | < <u>B</u> ack <u>N</u> ext > Canc                                                                  | el |

#### Note: The IP address cannot be used.

If the XML-Interface is enabled and E-Mail Confirmation Letter is going to be used, mark the corresponding flag:

| SID             | V8                                   |
|-----------------|--------------------------------------|
|                 | Enabled E - Mail Confirmation Letter |
| Installonieid – | < Back Next > Cancel                 |

- 3. Once completed click Next.
- 4. Leisure Connection Details: enter the password for the SYSTEM account.

| Leisure                     |                                                                                                    | 23 |
|-----------------------------|----------------------------------------------------------------------------------------------------|----|
| Leisure Con                 | nection Details                                                                                                    |    |
| In order to c<br>Oracle SYS | connect the Leisure Application, InstallShield must have the following information.<br>TEM Account Password Information |    |
| SYSTEM                      | oracle                                                                                                    | ]  |
| InstallShield ——            | < Back Next > Cancel                                                                                                    |    |

- 5. Click Next
- 6. **Required Name for Tablespaces:** enter the required name of the tablespace and index and click **Next.**

| Leisure                      | X                                                                                                    |
|------------------------------|----------------------------------------------------------------------------------------------------|
| Please ente                  | er the Required Name of Your Tablespaces.                                                                                                    |
| The value i<br>different tab | s the name of Tablespaces used by Leisure Database objects. We need two<br>ilespaces - one for data objects (V8MAIN) and one for indexes (V8INDEX): |
| Data                         | V8MAIN                                                                                                    |
| Index                        | V8INDEX                                                                                                    |
| InstallShield —              | < Back Next > Cancel                                                                                                    |

**Note:** Suite8 Spa and Leisure tablespaces are included in the V8LIVE database, therefore the default data tablespace should be **V8MAIN** and the default index tablespace **V8INDEX** 

7. Leisure – Fidelio Suite 8 Live Connection details: Enter the Suite8 connection details and click Next.

| Leisure                                                                                                    | ×                                    |  |
|----------------------------------------------------------------------------------------------------|--------------------------------------|--|
| Leisure - Fid                                                                                                    | lelio Suite8 Live Connection details |  |
| In order to connect the Leisure Application to the Fidelio Suite8 module, InstallShield must have<br>the following information: 1. Suite 8 Live User<br>2: Suite8 Live Password<br>3: Import-DB User (if not V8Live) |                                      |  |
| V8Live                                                                                                    | V8LIVE                               |  |
| Password                                                                                                    | live                                 |  |
| ImportDB                                                                                                    | V8LEISURE                            |  |
| InstallShield —                                                                                                    |                                      |  |
|                                                                                                    | < Back Next > Cancel                 |  |

**Note:** If you already have installed the Windows Service **BellaVita\_Server**, a message pops up.

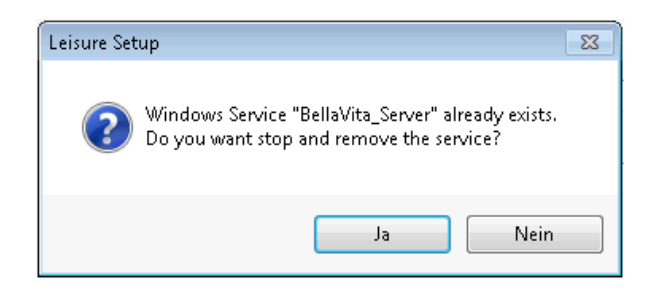

- 8. Click **Yes** to proceed, otherwise click **No** to skip the installation/update to remove/uninstall the Windows Service manually. The default is set to **Yes** which is recommended.
- Site Identification details: Enter the correct Site Identification of the hotel. The SITE Identification has the following format: ISOCountryCode\_HOTELNAME\_CITY Example: DE\_WellnessHotel\_Berlin.

| Leisure<br>Site Identif                                                                                                    | ication details         |  |
|----------------------------------------------------------------------------------------------------|-------------------------|--|
| BellaVita module, InstallShield must have the following information:<br>Site Identification.<br>Supported Format:ISO(two character) COUNTRY CODE_HOTELNAME_CITY |                         |  |
| Site ID                                                                                                    | DE_WellnessHotel_Berlin |  |
| InstallShield —                                                                                                    | < Back Next > Cancel    |  |

- 10. Click Next.
- 11. **Country specific data configuration details:** If your installation is located in the following countries: **Germany** (DE), **Suisse** (CH), **Italy** (IT) or **Hungarian** (HU), enter the relevant country code to install the country specific changes. If your country is **NOT** one of the above listed, leave this field empty

| Leisure                                                                                                    | ×                     |
|----------------------------------------------------------------------------------------------------|-----------------------|
| Country specific data configuration deta                                                                                                    | ils                   |
| Leisure module, InstallShield must have the fo<br>Country specific data configuration.<br>(DE, IT, CH, HU)<br>If your country is not on the list above, | Illowing information: |
| Data.conf.                                                                                                    |                       |
|                                                                                                    |                       |
|                                                                                                    |                       |
| InstallShield                                                                                                    |                       |
|                                                                                                    | < Back Next > Cancel  |

- 12. Click Next.
- 13. **Common user language details:** Select the according button to define the language for the application. If your language is not in the list we recommend to use **English**.

| Leisure            |                                    |
|--------------------|------------------------------------|
| Common user la     | anguage details                    |
| Pls. select the la | anguage that you wanted to install |
|                    | German                             |
| -                  | French                             |
| 4                  | English                            |
|                    | Italian                            |
| InstallShield —    |                                    |
|                    | < Back Next > Cancel               |

- 14. Next screen appears without click **Next**.
- 15. Leisure currency details: Enter the according currency such as EUR.

| Leisure                  |                                                          | <b>—</b>  |
|--------------------------|----------------------------------------------------------|-----------|
| Leisure curr             | rency details                                            |           |
| Leisure moo              | dule, InstallShield must have the following information: |           |
| Currency<br>(Default: EU | JR)                                                      |           |
| Currency                 | EUR                                                      |           |
|                          |                                                          |           |
| InstallShield —          | < Back Nex                                               | t> Cancel |

- 16. Click Next
- 17. Leisure setup- VAT: Select the required VAT option (VAT included/VAT not included).

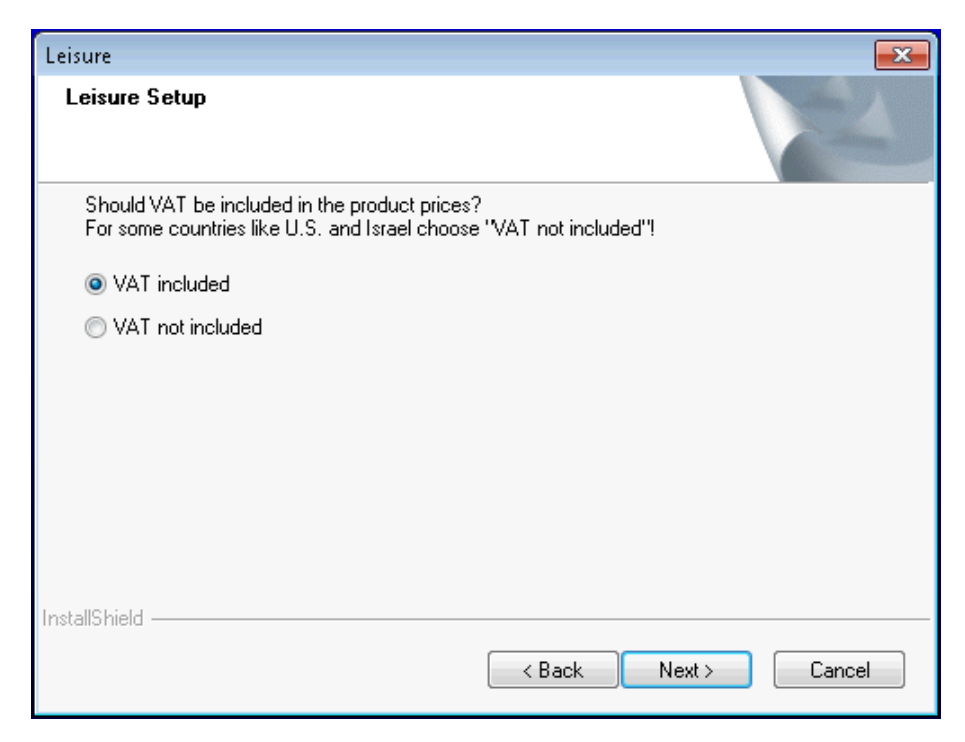

#### 18. Click Next

19. **eMail address details:** Enter the email address of the IT Manager, the 1<sup>st</sup> Level support and the sender.

| Collect EMail Settings                                                                                                    | ×                                    |  |
|----------------------------------------------------------------------------------------------------|--------------------------------------|--|
| Edit Data<br>Enter requested data.                                                                                                    |                                      |  |
| Scheduled server tasks / database errors need a recipient (local administrator) for error<br>messages.<br>First level support error messages for application errors and customer input.<br>Sender email, generally the hotels email address. |                                      |  |
| local administrator                                                                                                    | it-administrator@hotel.com           |  |
| 1st level                                                                                                    | spa-manager@hotel.com                |  |
| sender                                                                                                    | office@hotel.com                     |  |
| Enabled E- Mail Confirmation Letter                                                                                                    |                                      |  |
|                                                                                                    | < <u>B</u> ack <u>N</u> ext > Cancel |  |

The IT Manager's email address should be filled with the responsible contact person. This is necessary for problems with the backup or any communication issues that might stop scheduled tasks in Oracle Hospitality Suite8 Spa and Leisure. 1st Level support email address is necessary to be set up for general feedback or error messages.

The given email addresses can be changed at any time by call up the install program again and choose the Option **Configure -> Change Passwords** (see here)

- 20. Click Next
- 21. **Install Open JMS Service:** Define if **OpenJMS** Setup should be installed (recommended).

| Install Open JMS Service                                                                                                    | $\times$ |  |
|----------------------------------------------------------------------------------------------------|----------|--|
| The installation is NOT relying on a running OpenJMS services. Connect to OpenJMS for synchronisation ?                                                       |          |  |
| Select the features you want to install, and deselect the features you do not want to install.                                                                |          |  |
| 🗹 OpenJMS Setup                                                                                                    |          |  |
| If OpenJMS is enabled, the synchronization of Scheduled happens automatically between different<br>workstations.                                              |          |  |
| Important                                                                                                    |          |  |
| If OpenJMS is enabled by default then booking information is sent across the network between workstations. This information is exchanged in an unsecured way. |          |  |
| InstallShield (                                                                                                    | _        |  |
| < <u>B</u> ack <u>Next</u> >                                                                                                    |          |  |

22. As soon as **OpenJMS Setup** is marked to be installed, there comes up another security hint.

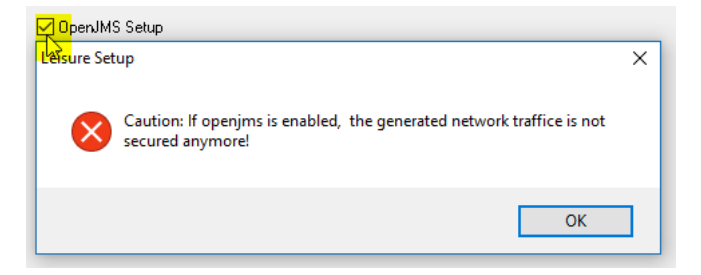

If you do not know if all Spa and Leisure Workstations (Clients) are in a secure network (intranet), ask the local IT- or Network manager.

**Note: Installation of OpenJMS is recommended** to synchronize the booking schedules on all workstations. Also online bookings will appear immediately as soon as they are done by a customer

- 23. Optional steps
- 24. If you selected on Setup Type screen the option **Installation with DB Import (**point 6 of Installation), there comes another screen to verify.

| Leisure                                                                                                    | Image: State State Sta |  |
|----------------------------------------------------------------------------------------------------|----------------------------------------------------------------------------------------------------|--|
| Database C                                                                                                    | onnection details                                                                                                    |  |
| In order to connect to the Suite8 Oracle Database, InstallShield must have the following<br>information. Oracle Connect Information |                                                                                                    |  |
| Suite8 DB                                                                                                    | <computername></computername>                                                                                                    |  |
| Port                                                                                                    | 1521                                                                                                    |  |
| SID                                                                                                    | V8                                                                                                    |  |
| InstallShield ——                                                                                                    | < Back Next > Cancel                                                                                                    |  |
|                                                                                                    |                                                                                                    |  |

- 25. Click Next.
- 26. Leisure Suite8 Database Connection details: Enter the user and password (Oracle schema user). Default user is V8LIVE and Password is live.

| Leisure                                                                                                    | x                                    |  |
|----------------------------------------------------------------------------------------------------|--------------------------------------|--|
| Leisure - Fid                                                                                                    | delio Suite8 Live Connection details |  |
| In order to connect the Leisure Application to the Fidelio Suite8 module, InstallShield must have<br>the following information: 1. Suite 8 Live User<br>2: Suite8 Live Password<br>3: Import-DB User (if not V8Live) |                                      |  |
| V8Live                                                                                                    | V8LIVE                               |  |
| Password                                                                                                    | live                                 |  |
| ImportDB                                                                                                    | V8LEISURE                            |  |
| InstallShield —                                                                                                    |                                      |  |
|                                                                                                    | < Back Next > Cancel                 |  |

**ImportDB:** If you selected on Setup Type screen an option with ...import db (point 6 of Installation), then the ImportDB-user should also be entered, if different to the v8live user name. If the field stays empty v8live will be taken by default. In the screenshot example the data-dmp was exported from oracle user V8LEISURE. The DMP-File can be selected later.

**Note:** The DMP-File must not be exported as an administrator.

27. Click Next

28. **XML Interface Setup:** To use the Suite8 XML Interface, it must be installed and running.

| Configure XML Interfa                                       | ce Connection                                                      | × |  |
|-------------------------------------------------------------|--------------------------------------------------------------------|---|--|
| XML Interface Con<br>Configure XML Inter                    | nection<br>face Connection                                         |   |  |
| ⊠ML Interface conn                                          | ection URL                                                         |   |  |
| https://[SN]/v8/Fi                                          | delioIISWrapper.dll/FidelioXMLInterface.DataHandler?ic=v8live Test |   |  |
| Connect using:                                              | Connect using:                                                     |   |  |
| <ul> <li>Password encl</li> <li>Password cleater</li> </ul> | ypted<br>rtext                                                     |   |  |
| User Name                                                   | leixml                                                             |   |  |
| <u>P</u> assword:                                           | [password]                                                         |   |  |
| 🗹 Enabled                                                   | <i>b</i> <sup>3</sup>                                              |   |  |
| InstallShield                                               |                                                                    |   |  |
|                                                             | < Back Next > Cancel                                               |   |  |

Complete the fields accordingly and mark **Enabled** to activate for Spa and Leisure. It is recommended to use the XML-Interface (Profile synchronization, E-Mail Confirmation Letter ...)

If you do not use it you can deactivate it by unmark the **Enable** button.

**URL**: the [SN] in the example has to be the server name. The IdentificationCode (?ic=...) defines the database schema user. Refer to the XML Interface Installation guide for detailed information. This document is available on https://support.oracle.com.

**Password encrypted** can be used if you do not know the password, but got a code for copy&paste into the field **Password**. A password can be encrypted by using FidelioV8DBPasswordEncrypt.exe.

**Note:** It is recommended to use a dedicated Suite8 user for the leisure XML-Interface with sufficient user rights to exchange (read, write) profile data.

29. Use the button **Test** to check the response of the interface.

If it fails, you will get an error message. Follow the information, correct the settings and try again.

**Example:** 

| Leisure Set | up                                                                                                    | × |
|-------------|----------------------------------------------------------------------------------------------------|---|
| 1           | Unkown response from Interface.<br>xml version="1.0" encoding="utf-8" ? <fidelio<br>Version="1.0.0"&gt;&lt; response ID="UNKNOWN" Status="IR"<br/>Message="Cannot parse XML or incorrect root<br/>element. Please complete DB setup for the specified<br/>instance"/&gt;!</fidelio<br> |   |
|             | ОК                                                                                                    | ] |

If the XML-Interface is working properly, you will get a corresponding confirmation. **Example:** 

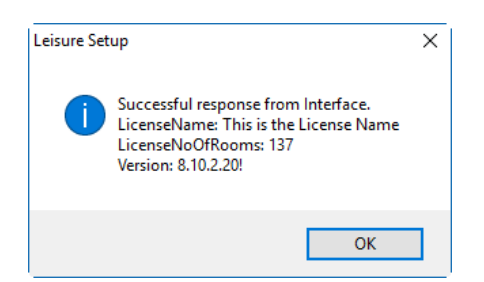

- 30. Click OK
- 31. Click Next
- 32. **WebService Configuration:** In Order to use the Spa and Leisure WebService (BVServer service) in a secure way, complete the fields accordingly.

| Leisure<br>Webservice Configuration | ×                    |
|-------------------------------------|----------------------|
| User Name:                          |                      |
| leiweb                              |                      |
| Password:                           |                      |
| [password]                          |                      |
| Port Number (default 9090):         |                      |
| 9090                                |                      |
| Enabled https (TSL 1.2):            |                      |
| ● true                              |                      |
| ) false                             |                      |
| เกริสแอกเซเน                        | < Back Next > Cancel |

**User Name and Password** are mandatory. They are used from Suite8 application (fideliov8.exe) and Interface notifier (FidelioServer.exe). The configuration has to be done in Suite8 under **Setup -> Configuration -> Global Settings -> Interfaces -> 4 Misc. Interfaces.** 

Example:

| Service URL       | st:9090/bvserver/services/BVServer |
|-------------------|------------------------------------|
| Service user name | leiweb                             |
| Service password  | *****                              |

**Enabled https:** the settings **true** or **false** are depending if the web services are defined for SSL or not.

33. Click Next.

34. **Select Program Folder:** Select the Program Folder for the shortcut to start Spa and Leisure out of Suite8. The Folder for **Fidelio Suite8** must already be selectable, because Suite8 should be installed already.

| Leisure 🗾                                                                                                    |
|----------------------------------------------------------------------------------------------------|
| Select Program Folder<br>Please select a program folder.                                                                                                    |
| Setup will add program icons to the Program Folder listed below. You may type a new folder<br>name, or select one from the existing folders list. Click Next to continue.<br>Program Folder:                    |
| Existing Folders:<br>Cisco Systems VPN Client<br>CrashPlan<br>Crystal Reports 2008<br>Crystal Reports 9-Tools<br>Crystal Reports Tools<br>DOSBox-0.74<br>EPSON Projector<br>FastStone Capture<br>Fidelio Suite8 |
| InstallShield Cancel                                                                                                    |

Note: A shortcut will also be created on the desktop.

35. Database Import after installation completed: If you selected on Setup Type screen an option with **...import db (**point 6 of Installation), select the DMP-File to be imported.

| Database Import after installation completed                                                                     | <b>X</b> |
|----------------------------------------------------------------------------------------------------|----------|
| Pls. select the database import dump and click ok.<br>If installation should continue without database import, o | click    |
| GROUP (G:)  GROUP (G:)  DATA_DMP_BACKUP  V8leisure.DMP                                                           | +        |
| OK Abbreck                                                                                                    | hen      |

The import db user will be used to open the DMP-File and import the db before running installation.

## 3 Start Spa and Leisure Spa and Booking Service

## Start Spa and Leisure

1. When the installation is completed, Leisure will start or the message: **Do you want to start leisure for testing** is displayed. Answering the question with **Y**, opens the Leisure login dialog box:

Under certain circumstances, it may occur that a message pops up to enter a **license code**.

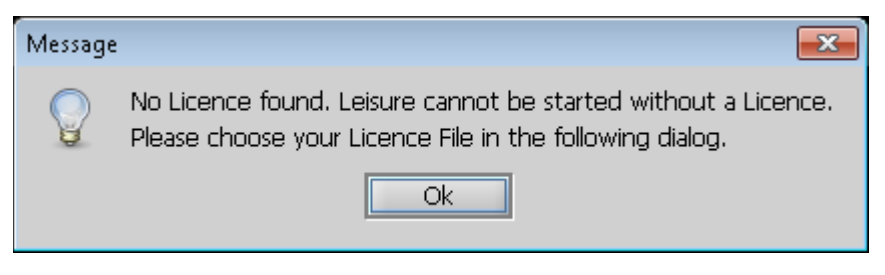

Click **OK** and follow the instructions to enter the license code e.g. by import a license XML File.

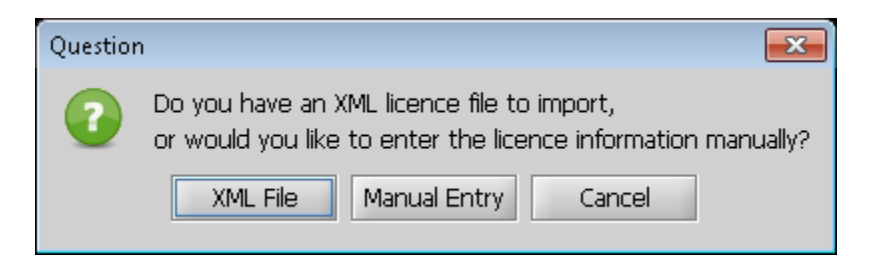

2. A default standard demo license (licence.xml) is available in the INI-Folder (e.g. C:\FIDELIO\V8Leisure\leisure\ini – if the program was installed on the default drive and folder.

| 🗢 Load                                              |                   | ×           |
|-----------------------------------------------------|-------------------|-------------|
| Look <u>I</u> n: 🗀                                  | ini 👻             | 🛍 🖄 🍱 🔡 🗁   |
| 🗀 sql<br>📄 CRConfig.x                               | ml                |             |
| <ul> <li>■ licence.xm</li> <li>■ w4y.xml</li> </ul> |                   |             |
|                                                     |                   |             |
|                                                     |                   |             |
| File Name:                                          | licence xml       |             |
| Files of Type:                                      | XML Files (*.xml) |             |
|                                                     |                   | Load Cancel |

3. Choose the license-xml file and click Import new License

| Import Licence                   |                                      | ×                               |
|----------------------------------|--------------------------------------|---------------------------------|
| <b>Import Lic</b><br>Will you in | ence<br>nport the displayed licence? |                                 |
| New Licence                      |                                      |                                 |
| Main Licenc                      | e Module Licences                    |                                 |
| Version                          | 8.10.2.0 <b>Leisure</b>              |                                 |
| Licenced for                     | Demo Hotel                           |                                 |
| Valid until                      | Jan 1, 2049                          |                                 |
| Facilities                       | 5+150                                |                                 |
|                                  |                                      | ✓ Import new Licence 🏾 🗶 Cancel |

4. You can open this license dialog any time in the leisure application from **the main menu -> Help -> Info -> License TAB**.

| T i il                      | d 1                     |                 |                 |
|-----------------------------|-------------------------|-----------------|-----------------|
| · •                         | Leisure                 | •               |                 |
| <u>File Edit View H</u> elp |                         |                 |                 |
|                             | ⇒ 12 🖬 📩 0 🖪            | • • • • •       |                 |
| Login                       | Login / Logout          |                 |                 |
|                             | Username cid            |                 | Login           |
|                             | Decreved ***            |                 | Legaut          |
|                             | Password                |                 | Logout          |
|                             |                         |                 | Change Password |
|                             |                         |                 |                 |
|                             | Plugin-Information      |                 |                 |
|                             | Name                    | Info            |                 |
|                             | 1 Synchronisation       | running         |                 |
|                             | 2 Suite 8 XML Interface | running         |                 |
|                             | 3 BellaVita Server      | running         |                 |
| ſ                           |                         |                 |                 |
|                             |                         |                 |                 |
|                             |                         |                 |                 |
|                             |                         |                 |                 |
|                             |                         |                 |                 |
|                             |                         | ORACLE          |                 |
|                             |                         | HOSPITALITY     |                 |
|                             |                         | Suite8 Property |                 |
|                             |                         | Spa and Leisure |                 |
|                             |                         |                 |                 |
|                             |                         |                 |                 |
|                             |                         |                 |                 |

**Note:** This is an administration user and should only be used for setup.

If an update was done and there were setup already certain users, each user has to define a new password during his first login. This is because of security reason.

5. After login it is possible to check the speed of the interface or web service by using right mouse click and force a ping:

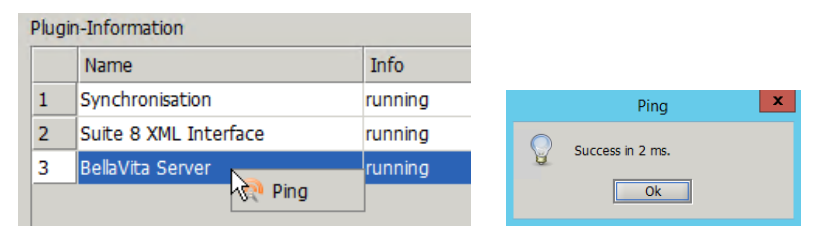

**Note:** If you close the login screen by mistake, Spa and Leisure can also be started manually by running the **runlive.bat** in the **C:\Fidelio\v8leisure\leisure\bin** directory.

A leisure icon (shortcut) is also created on the desktop during installation.

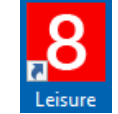

- 6. Use the **Logout** button to close the Spa and Leisure application and return to the install shield.
- 7. **Installation Log file:** Click **Yes** to view the log file, or **No** to finish the install shield. Default is **No**.

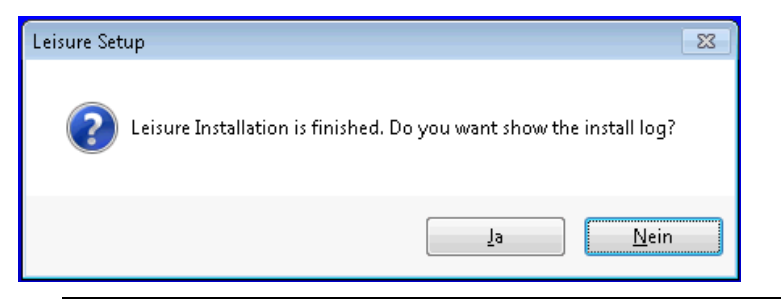

**Note:** If there was an error during installation, this is displayed in the Caption of the window.

For example: Error installing. BUILD FAILED. Check logs/install20151103.log.

If you encounter an error, make a copy of the log files and send it to the relevant support in charge. The log files, if you choose the default folder are located on C:\fidelio\V8Leisure 8. **Maintenance Complete:** After closing the log file (text editor) or you have chosen **No**,

The Leisure install shield wizard prompts with a message upon completion.

| Leisure |                                                                                                    |
|---------|----------------------------------------------------------------------------------------------------|
|         | Maintenance Complete<br>InstallShield Wizard has finished performing maintenance<br>operations on Suite 8 Leisure. |
|         | < Back Finish Cancel                                                                                               |

- 9. Click Finish.
- 10. Check the following **post conditions** after the installation is finished:
  - Check and test the Spa and Leisure Booking Service
  - Check if the shortcuts on the desktop exists and if you can start leisure
  - Check the license (a default license is stored in the folder c:\fidelio\V8leisure\ini)
  - Activate leisure in suite 8 see Activation (License Code)

If an issues or error occurs use the following procedure:

- Check first Hints & Tips / Problems & Solutions
- Contact Oracle Support

### Start the Spa and Leisure Booking Service

 Verify under Control Panel->Administrative Tools->Computer Management->Services if the BellaVita\_Server Windows Service (Spa and Leisure Service) is started. If not, you can start it here. Recommended Status of the service is Automatic. Change it if applicable.

| <u>Action</u> <u>Viev</u> | w <u>H</u> elp     |                                        |           |              |              |  |
|---------------------------|--------------------|----------------------------------------|-----------|--------------|--------------|--|
| →   🖪   😭                 | ' 🖻 🖹 😫 🖬 🕨 = 🗉 =  | D                                      |           |              |              |  |
| Services (Local)          | 🍇 Services (Local) | ,                                      |           |              |              |  |
|                           | Bella¥ita Server   | Name 🛆                                 | D Status  | Startup Type | Log On As    |  |
|                           | _                  | 🍓 Bella Vita Fias Gateway              | B Started | Automatic    | Local System |  |
|                           | Start the service  | 🍓 BellaVita OpenJMS Server (266-AutoG) | B Started | Automatic    | Local System |  |
|                           |                    | 🍓 BellaVita OpenJMS Server (272)       | в         | Automatic    | Local System |  |
|                           | Description:       | 🍓 BellaVita OpenJMS Server (AutoG)     | В         | Manual       | Local System |  |
|                           | BellaVita Server   | 🏶 BellaVita OpenJMS Server rel         | в         | Manual       | Local System |  |
|                           |                    | 🍓 BellaVita Server online              | в         | Automatic    | Local System |  |
|                           |                    | 🍓 Bella Vita_2 Fias Gateway            | в         | Automatic    | Local System |  |
|                           |                    | 🍓 Bella Vita_6 Fias Gateway            | B Started | Automatic    | Local System |  |
|                           |                    | 🙀 BellaVita_Server                     | В         | Manual       | Local System |  |
|                           |                    | 🍓 Bella Vita_Server_6                  |           | Manual       | Local System |  |
|                           |                    | 🍓 Bella Vita_Server_7                  | В         | Manual       | Local System |  |
|                           |                    | 🍓 Bella Vita_Server_8                  | в         | Manual       | Local System |  |
|                           |                    | 🏶 Bella Vita_Server_9                  | \$        | Manual       | Local System |  |
|                           |                    | 🍓 Cisco Systems, Inc. VPN Service      |           | Manual       | Local System |  |
|                           |                    | 🤹 ClipBook                             | E         | Disabled     | Local System |  |
|                           |                    | 🍇 COM+ Event System                    | S Started | Automatic    | Local System |  |
|                           |                    | 🤹 COM+ System Application              | M Started | Manual       | Local System |  |
|                           |                    | 🤹 Computer Browser                     | M Started | Automatic    | Local System |  |
|                           |                    | 🍓 Cryptographic Services               | P Started | Automatic    | Local System |  |
|                           |                    | 🏶 DB2 Management Service (TACOM26)     | M Started | Automatic    | Local System |  |

2. Test the connection by copy/paste this to an internet browser (IE, Firefox, ...) http://localhost:9090/bvserver/services.If the port configured in the webservice setup is different that 9090 (from the example above), than replace accordingly with the configured one..

The result should be **Invalid SOAP request.** This means that the service works and answers.

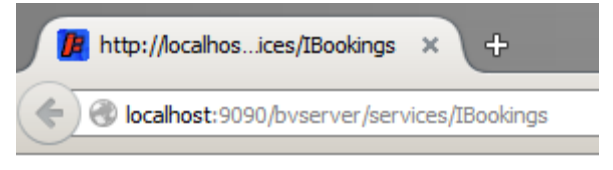

Invalid SOAP request.

## 4 Suite8 Configuration

## Activation (License Code)

1. Activate Leisure in Suite8 under Setup -> Miscellaneous -> License -> V8 Sublicenses -> Suite8 Property Management -> [L102826] Spa and Leisure

## **Global Settings**

 Configure the Spa and Leisure details under Setup -> Configuration -> Miscellaneous -> Global Settings -> Interface3 as follows:

| Leisure                |                                      |  |  |
|------------------------|--------------------------------------|--|--|
| Use Leisure interface  |                                      |  |  |
| Views Prefix           |                                      |  |  |
| GUI Service Executable | L:\eisure\bin\runUISrvLeisurelive.ba |  |  |
| GUI Service Port       | 8193                                 |  |  |
| ☑ Use unique GUI port  | per session                          |  |  |
| Language               | English 💌                            |  |  |
| Service URL            | st:9090/bvserver/services/BVServer   |  |  |
| Service user name      | leiweb                               |  |  |
| Service password       | ******                               |  |  |
|                        |                                      |  |  |

| Field                              | Definition                                                                                                    |
|------------------------------------|----------------------------------------------------------------------------------------------------|
| Views Prefix                       | The prefix for the views                                                                                                    |
|                                    | Can be empty, if the leisure data is part of the Suite8 user (default). In case the leisure data is in another oracle schema user, this field must be filled with the relevant user.                                     |
|                                    | Note: With version 8.10 and higher the leisure data must be in Suite8 live user database.                                                                                                    |
| GUI Service Executable             | Select runUISrvLeisurelive.bat from the leisure\bin directory.                                                                                                    |
|                                    | Use a network share which is available for any client (example in screenshot is L:\leisure\) to locate the server path C:\fidelio\v8leisure                                                                              |
| GUI Service Port                   | The port on which the service is listening (default = 8193)                                                                                                    |
| Use unique GUI port per<br>session | Defines if a unique GUI port is used per session, this is only needed when running Terminal Services.                                                                                                    |
| Language                           | Select the default language from the list.                                                                                                    |
|                                    | If no language is selectable, the booking service does not work. Double-check<br>by copying the Service URL to a browser – (see Start the Spa and Leisure<br>Booking Service). Restart Suite8 application and try again. |
| Service URL                        | The URL address of the web service, for example                                                                                                    |
|                                    | http://[servername]:[port]/bvserver/services/BVServer                                                                                                    |

|                   | Replace [servername] with the corresponding computer name or IP of the server where the web service is installed, and the port configured in the setup (default http port is 9090).             |
|-------------------|----------------------------------------------------------------------------------------------------|
|                   | In former versions the service <i>/IBookings</i> was also used instead of <i>/BVServer.</i><br>This is still possible, but it will not support the Interface notifier from<br>FidelioServer.exe |
| Service user name | The service user name which was defined during the leisure install/update setup.                                                                                                    |
| Service password  | The service password which was defined during the leisure install/update setup.                                                                                                    |
|                   | It is automatically hidden with ****                                                                                                    |
|                   | Service user name and password are automatically used in Suite8 for postings or on login/startup of Interface notifier (FidelioServer service).                                                 |

### Users

1. Edit the users who should have access to the leisure system and enter a leisure user login, password and language for the leisure system under Users->User Definition->Edit->More Info tab:

| 8                             | User De                  | finition                  | - 🗆 X        |
|-------------------------------|--------------------------|---------------------------|--------------|
| User Definition More Info     | Membership Miscellaneous |                           | 🧳 <u>о</u> к |
| User                          | Mary Spa                 | Birthday                  | Signature    |
| Active                        | Date Hired               | Full Time     O Part Time |              |
| C Inactive                    | Inactive From            |                           |              |
|                               | Inactive To              |                           |              |
|                               | Reason                   | ×<br>×                    |              |
| C Terminated                  | Term. Date               |                           |              |
|                               | Reason                   | ×                         |              |
| Leisure<br>Username v8leisure | Password *******         | Language English 💌        |              |
| User Security Level for Repo  | orts                     | •                         |              |
|                               |                          |                           | 3 Cancel     |

The user name is **v8leisure**. The default password is **v8leisure**. It has to be changed with the first login.

## Configuration

 The leisure install shield can also be used to add or change parts of the installation. It is recommended to keep the setup file in a dedicated folder (e.g. c:\fidelio\v8leisure\_install) for later reference.

| Leisure                                                        | ×                                    |
|----------------------------------------------------------------|--------------------------------------|
| Setup Type<br>Select the setup type that best suits your needs |                                      |
| Please select setup type                                       |                                      |
| O New Installation                                             | Configure                            |
| ○ No Installation, but db import                               |                                      |
| O New Installation with db import                              |                                      |
| O New Installation and keep db, no import                      |                                      |
| 🔿 Upgrade                                                      |                                      |
|                                                                |                                      |
|                                                                |                                      |
| 1                                                              |                                      |
| Instalioniela                                                  | < <u>B</u> ack <u>N</u> ext > Cancel |

2. Select Configure and click Next

| Leisure                                           |        | ×              |
|---------------------------------------------------|--------|----------------|
| Setup Type                                        |        | and the second |
| Select the setup type that best suits your needs. |        |                |
| Please select configuration type                  |        |                |
| Change Passwords                                  |        |                |
| Remove/Install Leisure-Service                    |        |                |
| Reconfigure DB-Server-Connection                  |        |                |
| Change E-Mail Address                             |        |                |
| Install/Uninstall XML-Interface                   |        |                |
|                                                   |        |                |
|                                                   |        |                |
| Last all the state                                |        |                |
| instalionielo                                     |        |                |
|                                                   | < Back | Next > Cancel  |

All this options are part from the whole installation progress (see Installation) **Change Passwords:** To change settings for XML-Interface and WebService.

**Remove/Install Leisure-Service:** This will remove and reinstall the BellaVita\_Server service (repair)

**Reconfigure DB-Server-Connection:** With this option it is possible to change the database connection details. Usually this is used if Spa and Leisure is installed on a dedicated server with the database on another server and the database will be moved to a new server. So it is not necessary to install leisure programs again, but change only the connection.

You can use this also to activate or deactivate the use of Suite8 Email sending functionality (FidelioServer.exe) within Leisure. The Suite8 XML-Interface must be installed, and enabled in Leisure.

**Change E-Mail-Address:** To change email address for the localadministrator, 1<sup>st</sup> level support or sender. It is also used to enable or disable the use of E-Mail Confirmation Letter.

**Install/Uninstall XML-Interface:** Use this to reconfigure or enable/disable the XML-Interface.

- 1. Choose an **option** and click **Next** to proceed.
- 2. Follow the instructions until install shield will be finished.

## 5 Install/Uninstall OpenJMS (manually)

This information is kept in this documentation because of legacy reason. OpenJMS can now be installed with the install shield much more comfortable.

## Install OpenJMS

If the OpenJMS is used for leisure (responsive schedules in workgroup) follow these steps:

- Modify local.properties in c:\fidelio\v8leisure\localsettings\%COMPUTERNAME%\local.properties to openjms.enable=true
- 2. unpack dnload \openjms.zip into c:\fidelio \v8leisure
- 3. unpack dnload\services.zip into c:\fidelio\v8leisure
- 4. then follow these steps: ant openjms.config ant openjms.setup C:\Fidelio\v8leisure\services\bin\InstallOpenJMSServer-NT.bat C:\Fidelio\v8leisure\services\bin\StartService.bat ant runtime.update

#### **Result:**

| 🔍 Leistungsindikator-DLL-Host                                                                                                    | Ermöglicht Re |           | Manuell | Lokaler Dienst |
|----------------------------------------------------------------------------------------------------|---------------|-----------|---------|----------------|
| 🔍 Leistungsprotokolle und -warnungen                                                                                                    | "Leistungspro |           | Manuell | Lokaler Dienst |
| 🤹 leisure OpenJMS Server                                                                                                    | leisure OpenJ | Gestartet | Automa  | Lokales System |
| Generation Agent Market Market Ma | Coordinates e | Gestartet | Automa  | Lokales System |
| Generation Go Generation Go                                                                                                    | Performs envi | Gestartet | Automa  | Lokales System |

## **Uninstall OpenJMS**

1. run the following batches:

C:\Fidelio\v8leisure\services\bin\StopService.bat

 $C:\Fidelio\v8leisure\services\bin\UninstalOpenJMSServer-NT.bat$ 

## 6 Hints & Tips / Problems & Solutions

#### wiki main page https://stbeehive.oracle.com/teamcollab/wiki/BellaVita:Support+Solutions

- Windows Service "BellaVita\_Server" (Leisure Server) is not installed, how to install manually?
  - 1. Start **Spa and Leisure Console** (right click and select Run as administrator) from folder C:\Fidelio\v8leisure\deployment\tools\
  - 2. type in ant service.install and press enter
  - 3. If necessary start the service manually.

#### • How to Remove/Uninstall Leisure?

- 1. If reset of leisure guests information and booking data is necessary, use **dbtruncatelivedata.bat** (right click and select Run as administrator). The file is located in the folder C:\fidelio\v8leisure\deployment
- 2. Remove , Suite8 Leisure' via Windows System Control Panel Programs Application
- 3. Rename / delete v8leisure directory (c:\fidelio\v8leisure)
- Switch of Spa and Leisure in Suite8 Global Settings -> Interfaces -> 4 Misc. Interface

#### • How to reset data for going live?

1. Run dbtruncatelivedata.bat (right click and select Run as administrator) located

in c:\fidelio\v8leisure\deployment.

This will deleted leisure guests information and booking data. Configuration will not be deleted.

**Be carefully, have a backup dmp!** Bat-File will start immediately without any further warning.

#### • Licence issues

1. Start **Spa and Leisure Console** (right click and select Run as administrator) from

the folder C:\Fidelio\v8leisure\deployment\tools\type ant default.licence.activate and press Enter

#### • Report(s) needed?

Standard reports are provided within the current demo database. There is a report group **10 Leisure** with some subgroups. If needed, use the Suite8 standard functionality to export and import a group (tree) of reports (file extension .S8RT) or a single reports (.S8R).